20/11/2024

### **SUPPLIER GUIDE**

Updated on: 22 November 2024

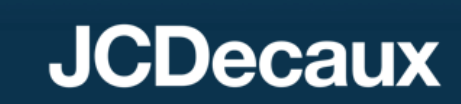

### **SUMMARY**

| 01<br>Introduction                      | 02<br>You have received an<br>invitation from JCDecaux                             | 03<br>How to respond to an<br>external questionnaire ?                  |
|-----------------------------------------|------------------------------------------------------------------------------------|-------------------------------------------------------------------------|
| 04<br>How to create a test<br>account ? | 05<br>How to give access to<br>other people in my<br>company to my SBN<br>account? | 06<br>Access to videos and ARIBA<br>resources dedicated to<br>suppliers |

# 01 Introduction

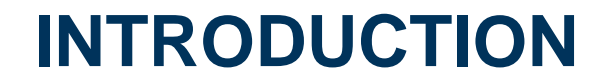

SAP Business Network is a collaborative web platform where a network of buyers and suppliers communicate. This portal enables a wide range of interactions. JCDecaux will use this solution to assist in gathering information from its suppliers: general information, banking information, taxes, contacts, and certificates. This way, your client will have up-to-date data about you.

- $\succ$  As a supplier, JCDecaux may ask you to complete questionnaires.
- ≻This kit will help you learn more about the features of this tool and easily access your account.
- It is essential to **set your browser to the language of your country** in order to have your account displayed in the correct language. To do so, click on "..." in your browser > Settings > Language, and set your country's language as the default.

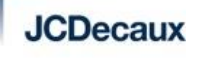

02You have received an invitation from JCDecaux

### YOU HAVE RECEIVED AN INVITATION FROM JCDECAUX

JCDecaux may invite you to use the SAP Business Network (SBN) in order to:

• Respond to questionnaires (external registration questionnaire)In this questionnaire, your client will ask you to verify and complete information regarding your company (address), contacts, banking information, as well as any attachments to be provided.

You must have a SAP Business Network account to respond to this request.

➢ If you already have a SAP Business Network account, simply log in with your username and password using the invitation email you received. The information to be filled in can be found in the "Proposals & questionnaires" section of your account. Please follow the procedure "Option 1: You already have an SBN account with other clients."

If you do not have a SAP Business Network account, please follow the procedure "Option 2: You do not have an SBN account" to create an account. It will only take a few minutes, and registration is free.

## OPTION 1: YOU ALREADY HAVE AN SBN ACCOUNT WITH OTHER CLIENTS

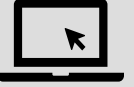

#### 1. You have received a similar email:

JCDecaux-TEST

Register as a supplier with JCDecaux-TEST

Hello!Isabelle Crahay has invited you to register to become a supplier with JCDecaux-TEST. Start by creating an account with SAP Business Network. It's free.JCDecaux-TEST uses SAP Business Network to manage its sourcing and procurement activities and to collaborate with suppliers. If SUPPLIERABC\_0810 already has an account with SAP Business Network, sign in with your username and password Click Here to create account now

2. You will be redirected to the page below. Click on "Use existing account "

| Connect with JCDECAUX SE on SAP Business Network to collaborate.                  |
|-----------------------------------------------------------------------------------|
| Invited by JCDecaux-TEST                                                          |
| We found existing accounts based on the information in the invite. Please review. |
| Review accounts                                                                   |
| or                                                                                |
| Use existing account                                                              |
| Create new account                                                                |

JCDecaux

## OPTION 1: YOU ALREADY HAVE AN SBN ACCOUNT WITH OTHER CLIENTS

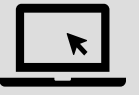

3. Enter your **Username** and **Password** and Click on Connect.

➢ If you have forgotten your username or password, click on "Forgot username?" or "Forgot password?" to reset them.

Once logged in, you will be able to access your SBN JCDecaux space.

| Sign in to connec | t with JCDECAUX | SE |
|-------------------|-----------------|----|
| Username*         |                 |    |
| Forgot username?  |                 |    |
| Password *        |                 | ٢  |
| Forgot password?  |                 |    |
| Connect           | <b>一</b> ※      |    |
|                   | K               |    |

## **OPTION 1: YOU ALREADY HAVE AN SBN ACCOUNT WITH OTHER CLIENTS**

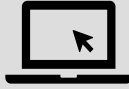

4. Questionnaires can be found in the "Ariba Proposals and questionnaires" section (at the top left of the screen).

| Ariba Proposals and Questionnaires | TEST MODE                                                                    |                                                                                                    |                                                | Ę                                               | ??             | BW |
|------------------------------------|------------------------------------------------------------------------------|----------------------------------------------------------------------------------------------------|------------------------------------------------|-------------------------------------------------|----------------|----|
| ACXIAS DSAPP JCDECAUX-TEST MOR     | RE.                                                                          |                                                                                                    |                                                |                                                 |                |    |
| There are no matched postings.     | Welcome to the <b>Ariba Spend Mar</b><br>an effort to ensure market integrit | <b>agement</b> site. This site assists in identifying world<br>y.                                              | class suppliers who are market leaders in qual | ity, service, and cost. Ariba, Inc. administers | s this site in |    |
|                                    | Home                                                                         |                                                                                                    |                                                |                                                 |                |    |
|                                    | Events                                                                       |                                                                                                    |                                                |                                                 |                |    |
|                                    | Title ID                                                                     | End Time ↓                                                                                                    | Event Type                                     | Participated                                    |                |    |
|                                    |                                                                              |                                                                                                    | No items                                       |                                                 |                |    |
|                                    | Registration Questionnaires                                                  | i de la construcción de la construcción de la construcción de la construcción de la construcción de la constru |                                                |                                                 |                |    |
|                                    | Title                                                                        |                                                                                                    | ID                                             | End Time ↓                                      | Status         |    |
|                                    | T Status: Open (1)                                                           | 1                                                                                                    |                                                |                                                 |                |    |
|                                    | Supplier Registration Questionnaire                                          |                                                                                                    | Doc2210848248                                  | 6/1/2025 10:27                                  | Invited        |    |

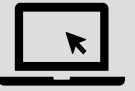

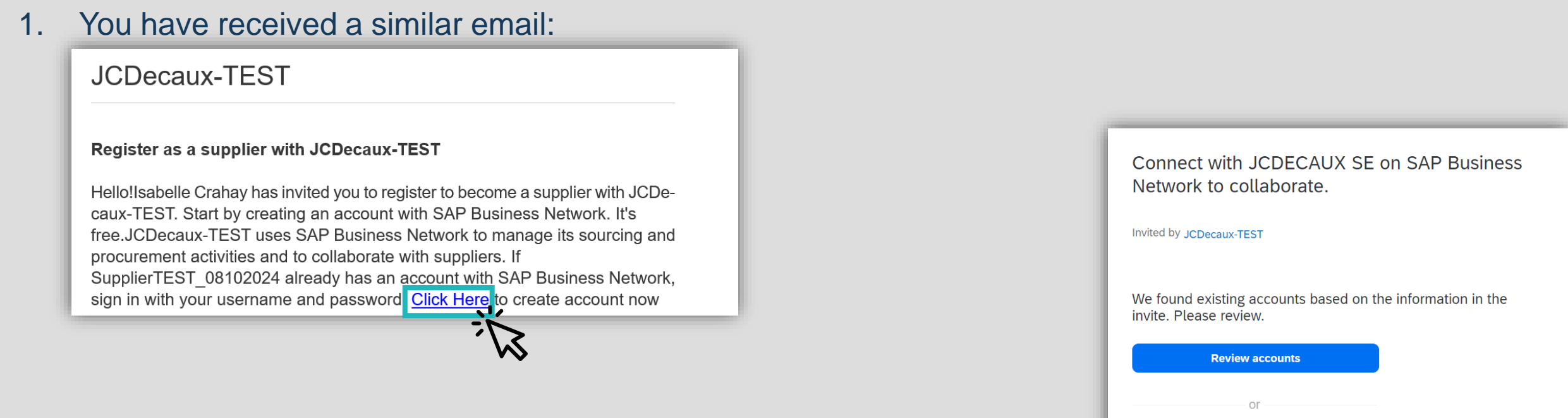

2. You will be redirected to the page below. Click on "Create new account"

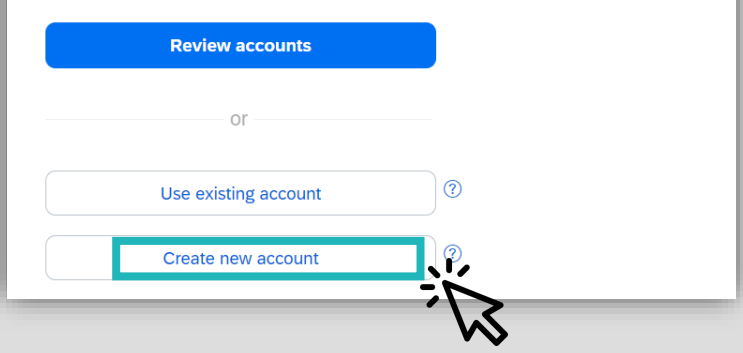

JCDecaux

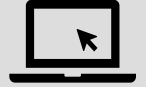

3. Complete your company information : company name, address, city, state.

| Create an account to connect and co<br>with JCDECAUX SE on SAP Business | llaborate<br>Network |
|-------------------------------------------------------------------------|----------------------|
| Company information ③                                                   |                      |
| DUNS number                                                             |                      |
|                                                                         | 0                    |
| Don't know your DUNS number?                                            | _                    |
| Company (legal) name *                                                  |                      |
| SupplierTEST_08102024                                                   | ]                    |
| Country/Region *                                                        |                      |
| United Kingdom [ GBR ]                                                  | ]                    |
| Address line 1 *                                                        |                      |
| 2 street line                                                           |                      |

| London                     |   |
|----------------------------|---|
| State *                    |   |
| London, City of [ GB-LND ] | ~ |
| Postal code *              |   |
| SW1 1DE                    |   |

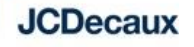

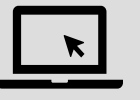

- 4. Complete your user information: username, password, email address for receiving purchase orders.
- By creating an account, you become the administrator of this account. The administrator of an SAP Business Network account is the primary user who manages the account and its settings on behalf of their company.

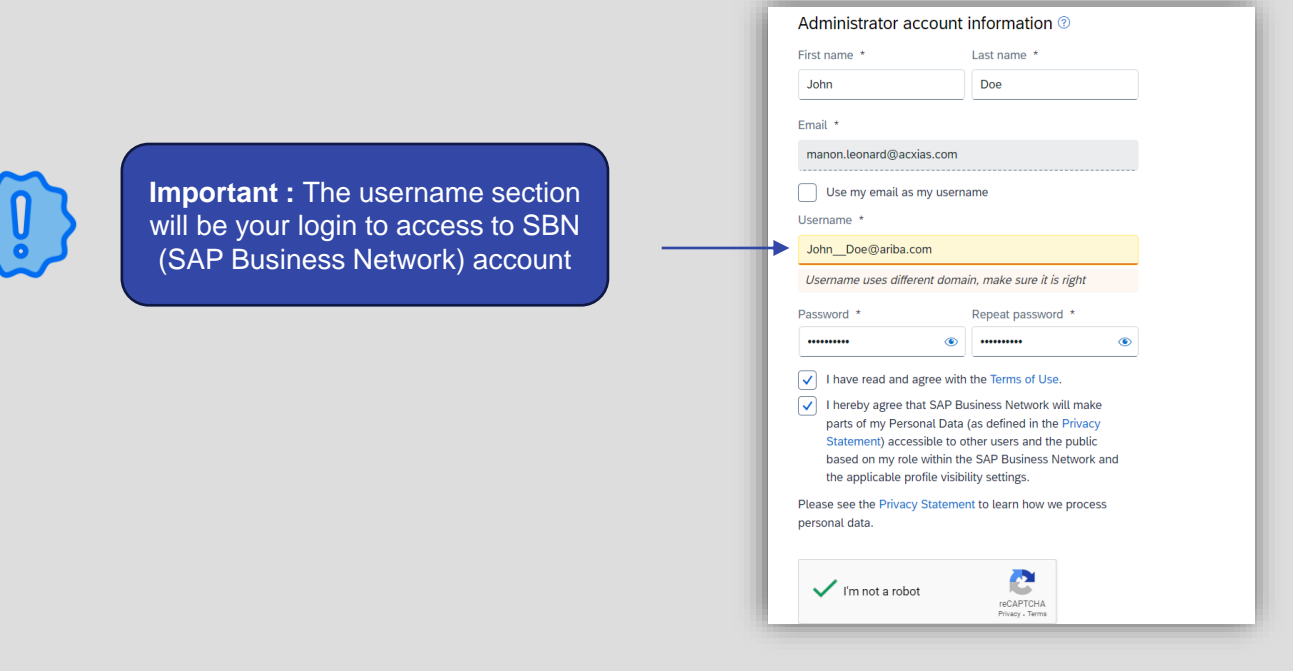

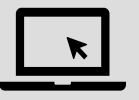

5. You can review the accounts to check if your company has already created an account. Otherwise, you can continue with the account creation process.

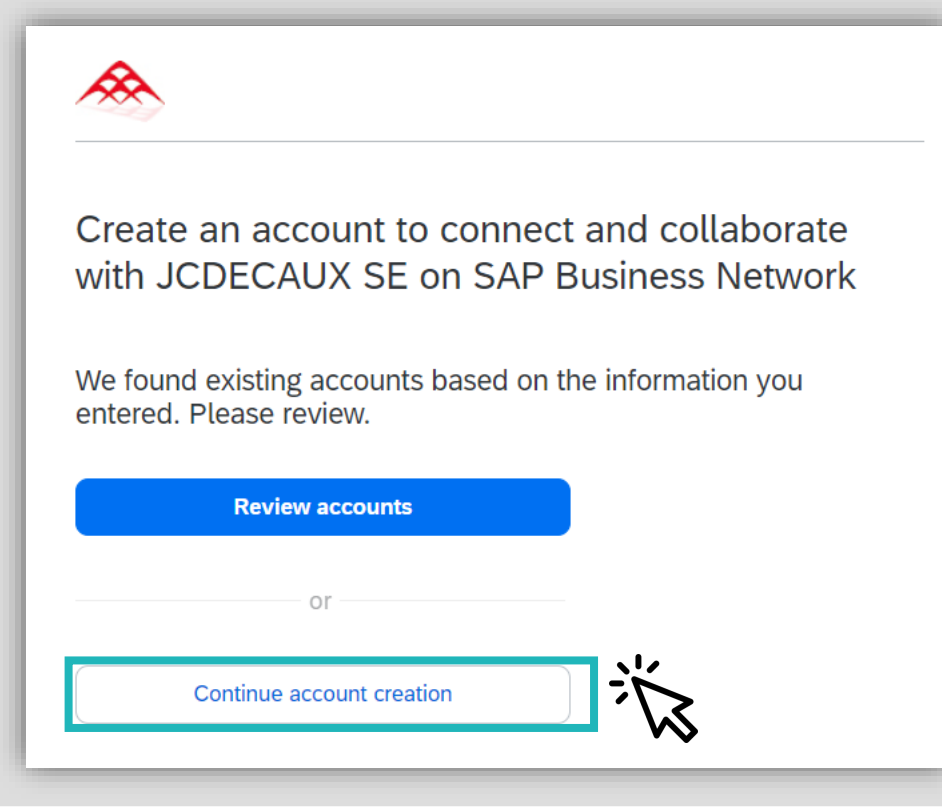

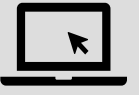

6. Once the information is completed, you will receive an email to confirm the email address provided. Click on the blue area of the email that says, "**Confirm email.**"

### Please confirm your email address

Check your email at **manon.leonard@acxias.com** and follow the steps in the email to confirm your email address in the next **72 hours**.

> If you did not receive the email:

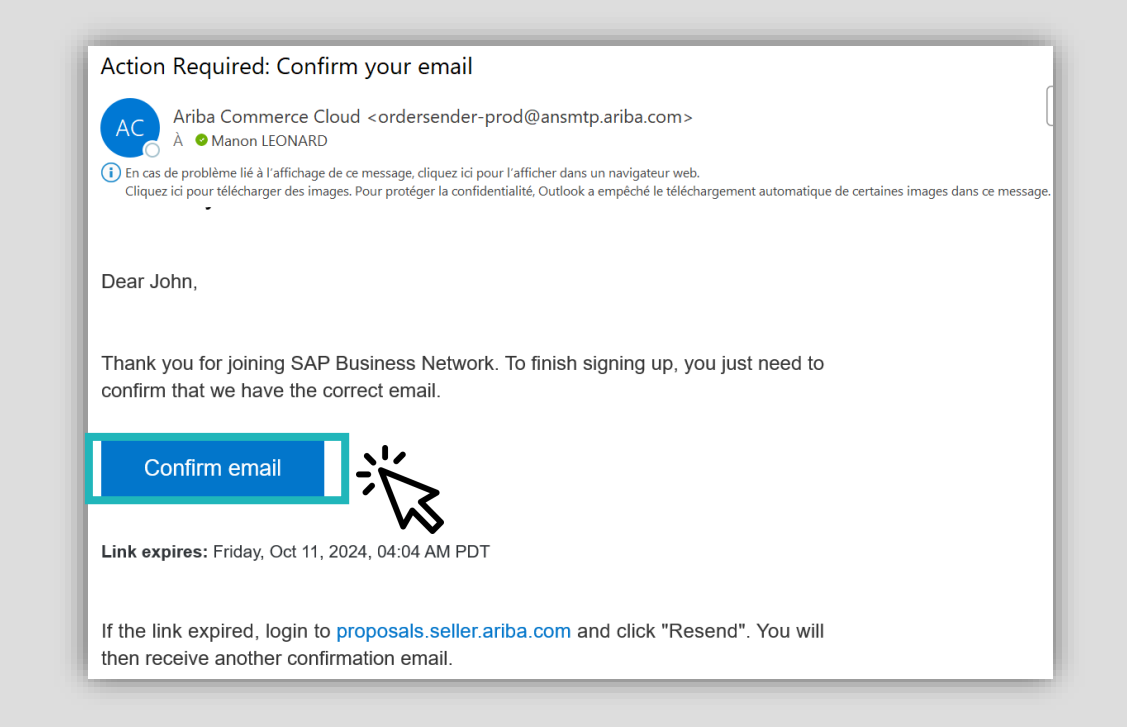

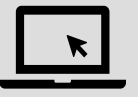

7. A summary email will be sent to you, indicating that your account has been successfully created. Inside the email, you will find your company name, your login, your Ariba account number (ANID), as well as the link to log in.

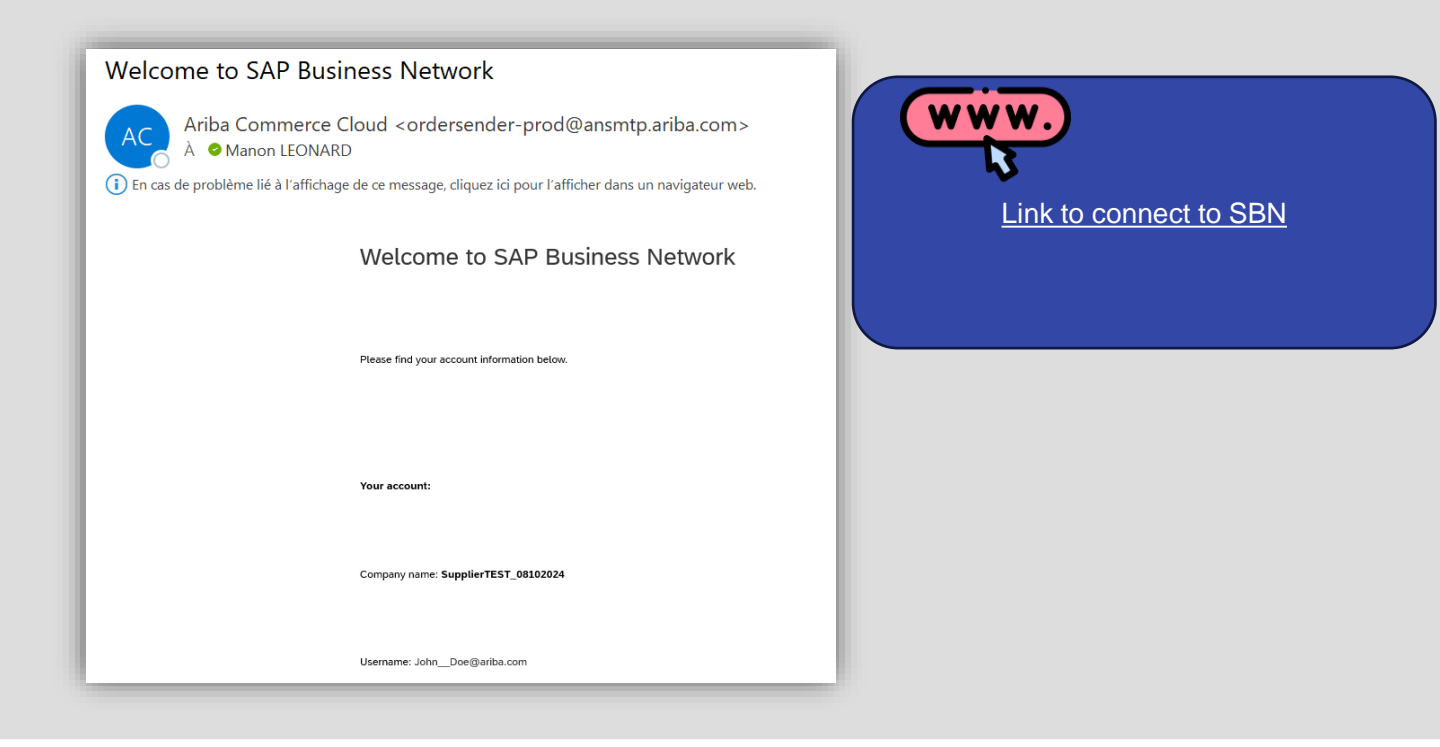

**JCDecaux** 

- 8. You have two sections left to complete:
- > The categories of products and services that your company offers in "Product and Service Categories."
- The geographic areas served by your company in "Ship-to or Service Locations."

Try to get as close as possible to your industry (this information is collected by SAP Ariba) but is not used by JC Decaux. If you cannot find your industry, please click on "**Don't show me this again**."

The choice of the purchasing classification has no impact for JCD.

| Almost done! We just need a little bit more information.                                                            |             |     |
|----------------------------------------------------------------------------------------------------|-------------|-----|
| Please provide the information below and you will be discovered by more customers looking for companies like yours. |             | a B |
| Add Marketing analysis x                                                                                            | -or- Browse |     |
| Ship-to or Service Locations       Enter Ship-to or Service Location       London City of - United K                | -or- Browse |     |
| Submit Submit Don't show this to me again                                                                           |             |     |

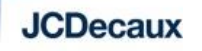

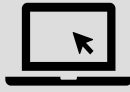

9. Questionnaires can be found in the "Ariba Proposals and questionnaires" section (at the top left of the screen).

| Ariba Proposals and Questionnaires - | TEST MODE                                                                   |                                                                        |                                              |                                               | JD        |
|--------------------------------------|-----------------------------------------------------------------------------|------------------------------------------------------------------------|----------------------------------------------|-----------------------------------------------|-----------|
| JCDECAUX-TEST                        | 5                                                                           |                                                                        |                                              |                                               |           |
| There are no matched postings.       | Welcome to the <b>Ariba Spend Ma</b><br>this site in an effort to ensure ma | nagement site. This site assists in identifying wor<br>rket integrity. | ld class suppliers who are market leaders in | n quality, service, and cost. Ariba, Inc. adn | ninisters |
|                                      | Home                                                                        |                                                                        |                                              |                                               |           |
|                                      | Events                                                                      |                                                                        |                                              |                                               |           |
|                                      | Title ID                                                                    | End Time ↓                                                             | Event Type                                   | Participated                                  |           |
|                                      |                                                                             |                                                                        | No items                                     |                                               |           |
|                                      | Registration Questionnaires                                                 | 5                                                                      |                                              |                                               |           |
|                                      | Title                                                                       |                                                                        | ID                                           | End Time ↓                                    | Status    |
|                                      | ▼ Status: Open (1)                                                          |                                                                        |                                              |                                               |           |
|                                      | Supplier Registration Questionnaire                                         |                                                                        | Doc2210872770                                | 6/1/2025 10:51                                | Invited   |

03 How to **Respond to an** external questionnaire ?

The questionnaires sent by JCDecaux help gather up-to-date data about their suppliers. There are three types of questionnaires:

- The Registration Questionnaire (common to all suppliers)
- The **Direct Questionnaire** (dedicated to certain suppliers)
- The **Group Questionnaire** (dedicated to certain suppliers)

In order to be registered with JCDecaux, it is crucial to complete these questionnaires.

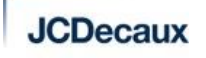

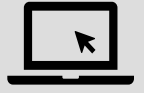

1. In the "Ariba Proposals and Questionnaires" section, you will be able to access the questionnaires initiated by JCDecaux. They will appear in the "Registration Questionnaires" section.

| Ariba Proposals and Questionnaires 🗸 | # TEST MODE                                                              |                                                                       |                                              |                                               | J (?) (?) JD |
|--------------------------------------|--------------------------------------------------------------------------|-----------------------------------------------------------------------|----------------------------------------------|-----------------------------------------------|--------------|
| JCDECAUX-TEST                        | K                                                                        |                                                                       |                                              |                                               |              |
| There are no matched postings.       |                                                                          |                                                                       |                                              |                                               |              |
|                                      | Welcome to the Ariba Spend Mana<br>this site in an effort to ensure mark | agement site. This site assists in identifying work<br>ket integrity. | ld class suppliers who are market leaders ir | n quality, service, and cost. Ariba, Inc. adm | inisters     |
|                                      |                                                                          |                                                                       |                                              |                                               |              |
|                                      | Home                                                                     |                                                                       |                                              |                                               |              |
|                                      | Events                                                                   |                                                                       |                                              |                                               |              |
|                                      | Title ID                                                                 | End Time ↓                                                            | Event Type                                   | Participated                                  |              |
|                                      |                                                                          |                                                                       | No items                                     |                                               |              |
|                                      | Registration Questionnaires                                              |                                                                       |                                              |                                               |              |
|                                      | Title                                                                    |                                                                       | ID                                           | End Time ↓                                    | Status       |
|                                      | Status: Open (1)                                                         | ĸ                                                                     | Dec2210072770                                | 6/1/2025 10:51                                | Invited      |
|                                      | Supplier Registration Questionnaire                                      | ί 🖌                                                                   | D0C2510915110                                | 0/1/2023 10.31                                | Invited      |

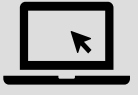

2. Complete all the information requested by JCDecaux. The information is divided into several sections : **General information, Contact information, Bank Information, Tax Information, Document to sign**. The mandatory questions are marked with a red asterisk\*. You will not be able to submit without having completed all mandatory

questions.

| < Go back to JCDecaux-TEST Dasht                    | board                                               |                          | Desktop File Sync                  |
|-----------------------------------------------------|-----------------------------------------------------|--------------------------|------------------------------------|
| Console                                             | Doc2210872770 - Supplier Registration Questionnaire |                          | Time remaining<br>89 days 22:16:37 |
| Event Messages<br>Event Details<br>Response History | All Content                                         |                          |                                    |
| Response Team                                       | Name †                                              |                          |                                    |
|                                                     | ▼ 1 General Supplier Information                    |                          |                                    |
| ▼ Event Contents                                    | 1.11 Supplier Legal Name ①                          | * SupplierTEST_08102024  |                                    |
| All Content                                         | 1.12 Supplier Full Legal Name (i)                   |                          |                                    |
| General Supplier                                    | 1.14 How many employees in your legal entity?       | *                        |                                    |
|                                                     |                                                     | *Show More               |                                    |
| 2 Contact Information                               |                                                     | Street: 2 (i) House Numb | i)                                 |
| 3 Bank Information                                  | 4                                                   |                          | •                                  |
| 4 Tax Information                                   | (*) indicates a required field                      |                          |                                    |
| 6 Documents to sign fo                              | Submit Entire Response Save draft Compose Message   | Excel Import             |                                    |
|                                                     | 54                                                  |                          |                                    |

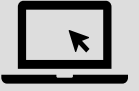

#### 3. If necessary, you can modify your answer.

#### Once an answer is submitted, JCDecaux is notified and will be able to view and approve your data.

| Event Details                          | Doc2210872770 - Supplier Registration Questionnaire |                                         | E Pending Approval                |
|----------------------------------------|-----------------------------------------------------|-----------------------------------------|-----------------------------------|
| Event Messages<br>Response History     | Download Content                                    | Print Event Information Review Response |                                   |
| Download Tutorials<br>Prepare Response | General Supplier Information                        |                                         | (Section 1 of 5) Next »           |
| Response Team                          | Name †                                              | $\sim$                                  |                                   |
|                                        | ▼ 1 General Supplier Information                    |                                         | A                                 |
| <ul> <li>Event Contents</li> </ul>     | 1.11 Supplier Legal Name (i)                        | SupplierTEST_08102024                   |                                   |
| All Content                            | 1.12 Supplier Full Legal Name (i)                   | SupplierTEST_08102024                   |                                   |
| 1 General Supplier                     | 1.14 How many employees in your legal entity? (i)   | 10                                      |                                   |
| <sup>±</sup> Inf                       |                                                     | Show More                               |                                   |
| 2 Contact Information                  |                                                     | Street: 2 (i) House Number:             | i) •                              |
| 3 Bank Information                     | 4                                                   |                                         | •                                 |
| 4 Tax Information                      | Event Overview and Timing Rules                     |                                         | Next Section: Contact Information |
| 6 Documents to sign fo                 | Owner: Project Owner (j)                            | Currency: European Union Euro           |                                   |
|                                        | Publish time: 8/10/2024 11:51                       |                                         |                                   |
|                                        | Due date: 8/10/2024 13:51                           |                                         |                                   |

#### **JCDecaux**

#### 4. You also have the possibility to export the external questionnaire, fill it and import it back on the tool.

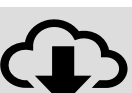

| Doc2256653303 - Group Requirement Questionnaire                                                                                                    |
|----------------------------------------------------------------------------------------------------|
| ll Content                                                                                                    |
| lame 1                                                                                                    |
| ▼ 1 Supplier Information                                                                                                    |
| 1.1 Supplier Name                                                                                                    |
| 1.2 Purchasing classification of the supplier                                                                                                    |
| ▼ 2 Finance                                                                                                    |
| 2.1 Sales over the last three years                                                                                                    |
| 2.2 Sales for year N-2                                                                                                    |
| 2.3 Sales for year N-1                                                                                                    |
| 2.4 Sales for year N                                                                                                    |
| 2.5 Results over the last three years                                                                                                    |
| 2.6 Results for year N-2                                                                                                    |
| 2.7 Results for year N-1                                                                                                    |
| 2.8 Results for year N                                                                                                    |
| ▼ 3 Compliance                                                                                                    |
| 3.1 Has the company (or affiliated company) or its past or present directors been convicted of a criminal offence in the last five years (including the current year) c<br>on the same subjects in the country where it operates |
| 3.2 If so, please provide details                                                                                                    |
| 3.3 Have any claims of unlawful discrimination or harassment been made at the authorities or courts in charge of Labor in the last three years or internal complain                                                              |
| 3.4 If yes, of those claims, have any findings of discrimination or harassment been made against the company (or affiliated company) any of its employees?                                                                       |
| 3.5<br>Does the company have adequate procedures in place to prevent bribery, influence peddling, embezzlement and illegal commissions?                                                                                          |
| 3.6 If yes, does the company ensure that its employees are trained as part of the compliance program and comply with its provisions?                                                                                             |
|                                                                                                    |
| (*) indicates a required field                                                                                                    |
| Submit Entire Response Reload Last Bid Save draft Compose Message Excel Import                                                                                                    |

| Import Respon       | ise from Excel                                                                                                    |                                                                                                    |
|---------------------|----------------------------------------------------------------------------------------------------|----------------------------------------------------------------------------------------------------|
| This page allows yo | u to export and import event content and submit bids. It i                                                                                   | is not intended to add attachments. To add attachments, return to the previous pap                                                                           |
| Step 1.             | Click "Download Content" to download and review you<br>Skip this step if you wish to import a previously downly<br>Download Content          | ur event in an Excel Spreadsheet.<br>oaded file. If you want to start over, click "Download Original Excel Bid Sheets".<br>Tirst you download the excel file |
| Step 2.             | Declare your intention to respond and enter your resp                                                                                        | onse in the Excel spreadsheet and save the file to your computer.                                                                                            |
| Step 3.             | Choisir un fichier Aucun fi chier n'a été sér conné<br>or drop memere                                                                        | e Browse button.<br>After completion, you import the file here                                                                                               |
| Step 4.             | Click <b>Upload</b> to import the contents of the Excel file to<br>Note: Values in the Excel file will overwrite and delete<br><b>Upload</b> | And click on Upload                                                                                                    |

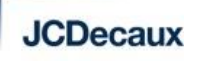

## 04 How to create a test account?

### HOW TO CREATE A TEST ACCOUNT?

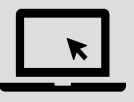

Only the account administrator can create the test account.

- 1. Log in to your SAP BUSINESS NETWORK (SBN) account via this link
- 2. Click on your initials in the top right corner of the page.
- 3. Select Switch to Test ID
- 4. A message will appear indicating that you are switching from the production environment to test environment . Click "**OK**".

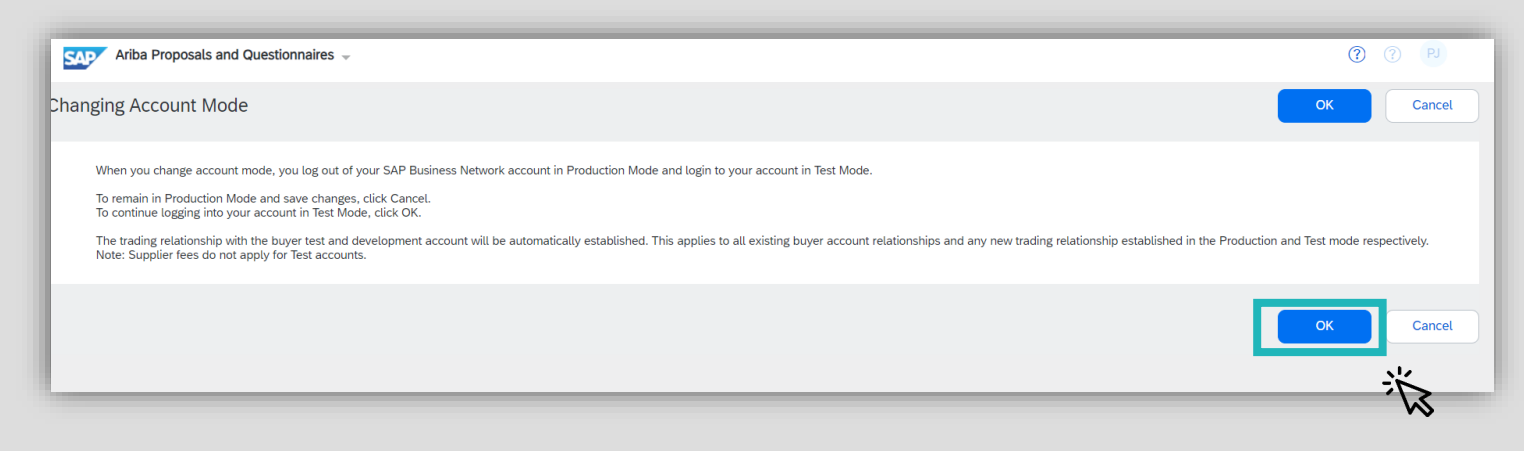

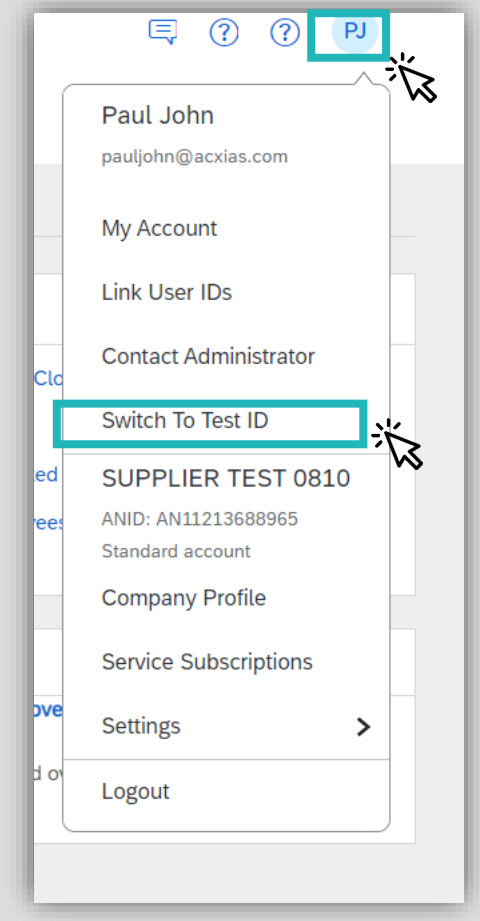

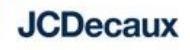

#### HOW TO CREATE A TEST ACCOUNT?

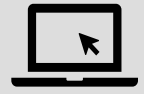

5. Enter and confirm the new username and password for your test account. Click "**OK**".

| Ariba Proposals and Questionnaires 👻                                                            |                                                                           |                                                                                                    | ? PJ                      |
|-------------------------------------------------------------------------------------------------|---------------------------------------------------------------------------|----------------------------------------------------------------------------------------------------|---------------------------|
| Create Test Account                                                                             |                                                                           | ок                                                                                                    | Cancel                    |
| You are about to create a new account in the Test Mode. The trading relationship with the buyer | test and development account will be automatically established. This appl | ies to all existing buyer account relationships and also once a new trading relationship is established in the Production an | d Test mode respectively. |
| Username: *                                                                                     | test-pauljohn@acxias.com                                                  | · · · · · · · · · · · · · · · · · · ·                                                                                        |                           |
| Password:*                                                                                      |                                                                           | (j)                                                                                                    |                           |
| Confirm Password: *                                                                             | •••••                                                                     |                                                                                                    |                           |
|                                                                                                 |                                                                           | ОК                                                                                                    | Cancel                    |

### HOW TO CREATE A TEST ACCOUNT?

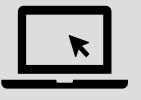

6. When you are in test account mode, the term "Test Mode" will appear at the top.

- You can return to the production account by clicking on your initials and selecting "Switch to production".
- Keep in mind that you cannot access your production account if you have logged in directly to your test account.

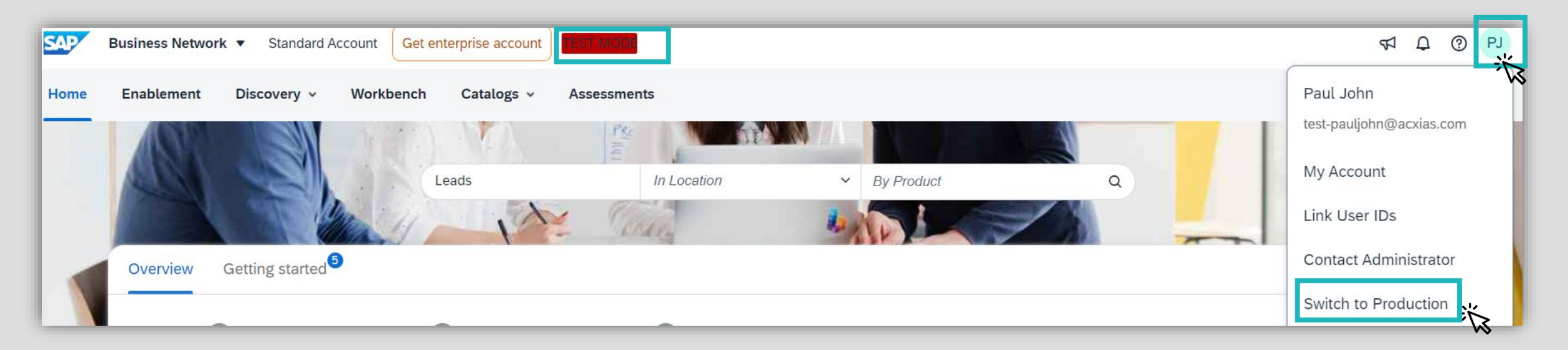

 $\mathbf{05}$ How to give access to other people in my company to my **SBN** account?

## HOW TO GIVE ACCESS TO OTHER PEOPLE IN MY COMPANY TO MY SBN ACCOUNT?

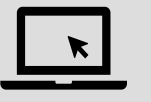

Only the account administrator of your company can add users to your account.

To add users to the account, you must first create at least one role. You can assign multiple users to the same role or create a separate role for each user.

 To create a role: In the top right corner of the application, click on your initials > Settings and select Users.

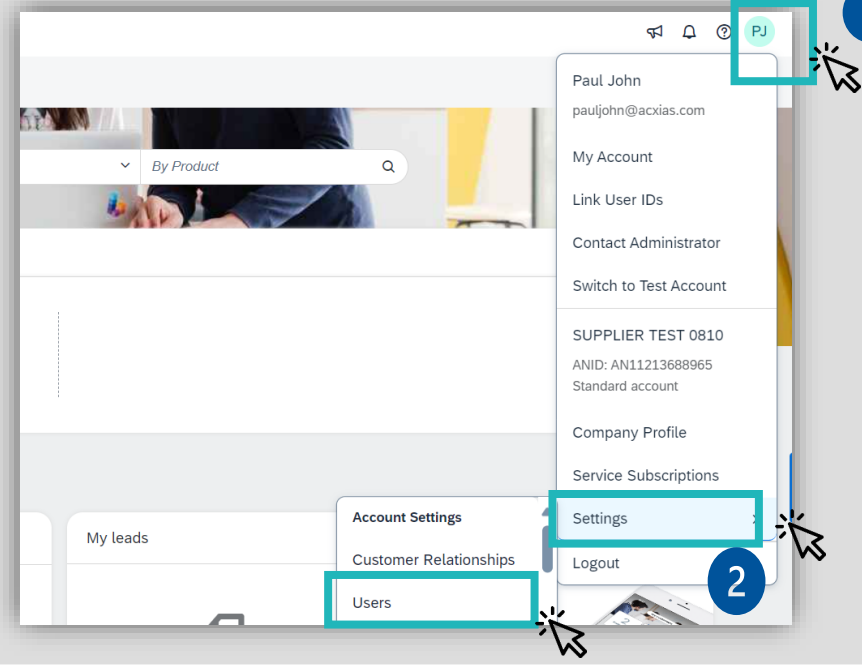

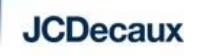

Confidentiel

## HOW TO GIVE ACCESS TO OTHER PEOPLE IN MY COMPANY TO MY SBN ACCOUNT?

ĸ

#### 2. Under the Manage Roles tab, click on "+"

| Account Settings                                                                                              |                                        |                         |                  | s             | ave Clos | e |
|----------------------------------------------------------------------------------------------------|----------------------------------------|-------------------------|------------------|---------------|----------|---|
| Customer Relationships Users Notifications Account Hierarchy Application Subs                                 | scriptions Account Registration        | Account Type Change Log | Account Deletion | Generative Al |          |   |
| Manage Roles Manage Users Manage User Authentication Revoked Users                                            | More                                   |                         |                  |               |          |   |
| Roles (2)<br>Create and manage roles for your account. You can edit the role and add users to a role. The Adm | ninistrator role can be viewed, but ca | nnot be modified.       |                  |               |          |   |
| Filters                                                                                                    |                                        |                         |                  |               |          |   |
| Select permission assigned                                                                                    |                                        |                         |                  |               |          |   |
| Apply Reset                                                                                                   |                                        |                         |                  |               |          |   |
|                                                                                                    |                                        |                         |                  |               | + =      |   |
| Role Name                                                                                                    | Users Assigned                         |                         | A                | ctions        | Ň        |   |
| Administrator                                                                                                 | Paul John                              |                         |                  | Ŵ             |          | _ |

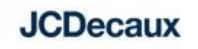

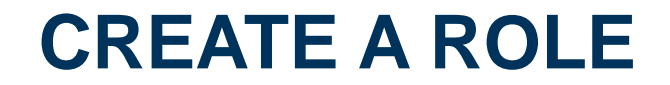

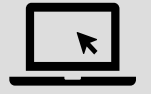

3. Enter a Name for the role. Select the appropriate access rights below to respond to the questionnaires: **Access to proposals and contracts.** 

4. Click on "Save"

| Create Role                                                                                                    | Save Cancel                                                                                                    |  |  |
|----------------------------------------------------------------------------------------------------|----------------------------------------------------------------------------------------------------|--|--|
| * Indicates a required field                                                                                                    |                                                                                                    |  |  |
| New Role Information                                                                                                    |                                                                                                    |  |  |
| Name:*                                                                                                    | Access to questionnaire                                                                                                    |  |  |
| Description:                                                                                                    |                                                                                                    |  |  |
| Permissions                                                                                                    |                                                                                                    |  |  |
| Each role must have at least one permission.<br>Upgrade your SAP Business Network, standard account to an enterprise account to enable all permissions. |                                                                                                    |  |  |
| Permission                                                                                                    | Description                                                                                                    |  |  |
| Access Proposals and Contracts                                                                                                    | View your organization's Ariba Sourcing events and Ariba Contract Management contracts, documents, and tasks. This permission grants access to the Proposals and Contracts properties. Individual users must be approved by Ariba Sourcing buyers before they can view or participate in events or contract tasks. |  |  |

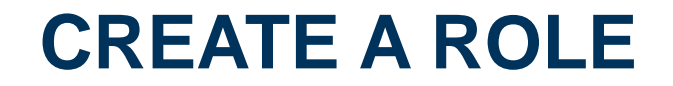

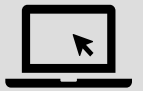

All roles are visible:

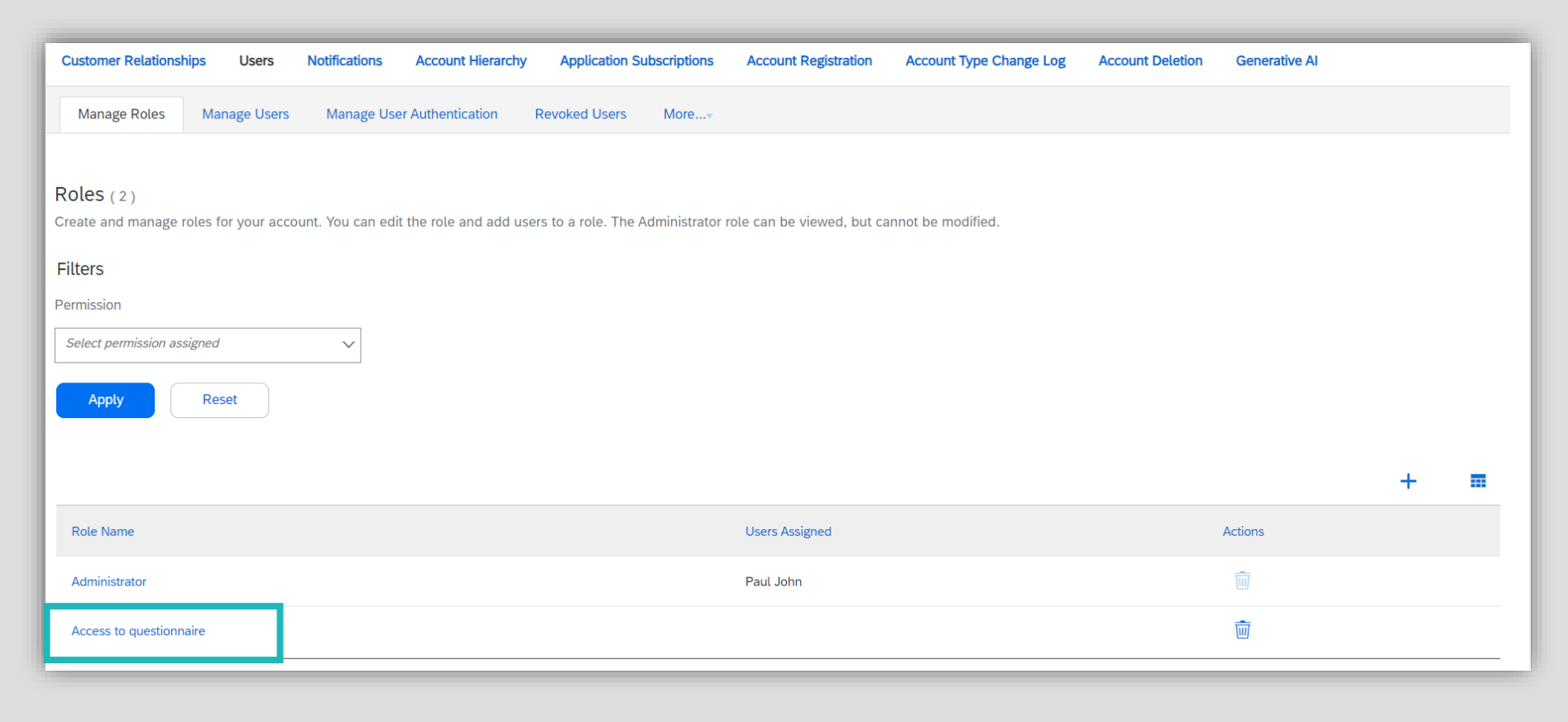

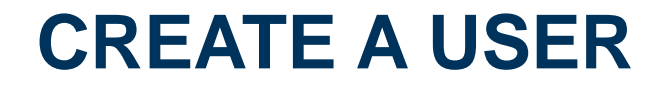

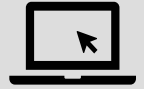

Now that the role is created, it is necessary to create a user.

6. Under the Manage Roles tab, click on "+"

| Customer Relationships Users Notifications Account Hierarchy Application S                    | Subscriptions Account Registration     | Account Type Change Log  | Account Deletion              | Generative AI         |          |
|-----------------------------------------------------------------------------------------------|----------------------------------------|--------------------------|-------------------------------|-----------------------|----------|
| Manage Roles Manage Users Manage User Authentication Revoked Users                            | More                                   |                          |                               |                       |          |
| Users (1)                                                                                     |                                        |                          |                               |                       |          |
| Enable assignment of orders to users with limited access to SAP Business Network. $(\hat{I})$ |                                        |                          |                               |                       |          |
| Filter                                                                                        |                                        |                          |                               |                       |          |
| Users (You can only search on one attribute at a time)                                        |                                        |                          |                               |                       |          |
| Username V Enter username +                                                                   |                                        |                          |                               |                       |          |
|                                                                                               |                                        |                          |                               |                       |          |
| Apply Reset                                                                                   |                                        |                          |                               |                       |          |
|                                                                                               |                                        |                          |                               |                       | + 🗉      |
| Username Email Address First Name Last Name                                                   | SAP Business Network Discovery Contact | Role Assigned            | Authorization Profiles Assign | ned Customer Assigned | AN Acces |
| pauljohn@acxias.com manon.leonard@acxias.com Paul John                                        | No                                     | PROFILE_MGMT_ROLE,<br>+6 |                               | All(0)                | Yes      |
| Add to Contact List Remove from Contact List                                                  |                                        |                          |                               |                       |          |

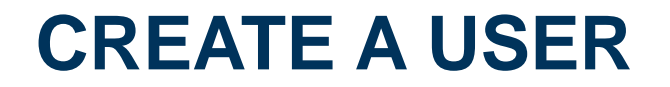

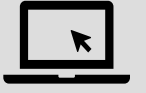

- 7. Enter the user information (Username, Email address, First name, Last name, and Phone).
- 8. Select a role in the Role Assignment section.
- 9. Assign a client (All clients or Select clients).

| 10. Click on Done. | Create User Done Cancel                                                                                                    |  |  |
|--------------------|----------------------------------------------------------------------------------------------------|--|--|
|                    | Create a new user account and assign a role and if needed assign them to a business unit. Ariba will email a temporary password to the address provided for the new user account. The account information entered here will not be training the after you click Done. However, you can modify role assignments at any time. |  |  |
|                    | New User Information                                                                                                    |  |  |
|                    | Username: * manontest@gmail.com                                                                                                    |  |  |
|                    | Email Address: * manon.leonard2@gmail.com                                                                                                    |  |  |
|                    | First Name: * Manon                                                                                                    |  |  |
|                    | Last Name: * Léonard                                                                                                    |  |  |
|                    | Do not allow the user to resend invoices to the buyer's account.                                                                                                    |  |  |
|                    | This user is the SAP Business Network Discovery Contact                                                                                                    |  |  |
|                    | Country Area Number<br>Office Phone: GBR 44 V                                                                                                    |  |  |
|                    | Role Assignment                                                                                                    |  |  |
|                    | Name Description                                                                                                    |  |  |
|                    | Access to questionnaire                                                                                                    |  |  |
|                    | Customer Asignment                                                                                                    |  |  |
|                    | Assign to Customer: 💽 All Customers                                                                                                    |  |  |
|                    |                                                                                                    |  |  |

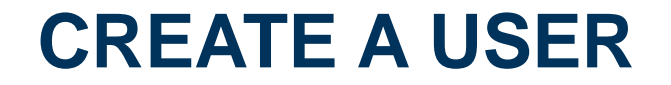

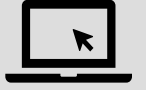

11. Once the user has been created, they will receive an email with their username and a temporary password. The user must access the account and change the password when logging in for the first time.

| Your User ID on the SAP Business Network. $\Sigma$ Boîte de réception ×                                                                                                    |
|----------------------------------------------------------------------------------------------------|
| Ariba Commerce Cloud <ordersender-prod@ansmtp.ariba.com><br/>À moi ▼</ordersender-prod@ansmtp.ariba.com>                                                                                                    |
| SAP Business Network                                                                                                    |
| Important: your sub-user username<br>Dear Manon Léonard,<br>You have been enabled to access your company's SAP Business Network<br>account(ANID:AN11213688965) with the following username:<br><u>manontest@gmail.com</u><br>Important note: |
| <ul><li>Please keep your username confidential.</li><li>Your temporary password has been sent via a separate email.</li></ul>                                                                                                    |
| Please click on "Log in" to access your user account using your username and temporary password:                                                                                                    |

## (0)6Access to videos and ARIBA resources dedicated to suppliers

## ACCESS TO VIDEOS AND ARIBA RESOURCES DEDICATED TO SUPPLIERS

Ariba provides suppliers with a website that includes documentation and videos in multiple languages. The documents are regularly updated. Click on the picture to see more :

#### **BUSINESS NETWORK**

Supplier Learning Portal

Welcome to the Supplier Learning Portal! This portal is designed to provide you with knowledge and best practices for your SAP Business Network account.